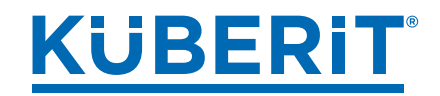

### LOGIN-AREA

| <u>KÜBERIT</u>                                                                                                    | Profil                                 | e TLS Zubehör Unterlagsbahnen                       | 8 Login   DE 🔇                                          |
|----------------------------------------------------------------------------------------------------|----------------------------------------|-----------------------------------------------------|---------------------------------------------------------|
| Q Suche nach Artikel- oder Typnummer                                                                                                    | Profile & Profilsysteme                |                                                     | 385 Ergebnisse                                          |
| BELÄGE ^                                                                                                    | 1/17                                   |                                                     | $\leftarrow  (\rightarrow)$                             |
| <ul> <li>LA - Laminat</li> <li>VI - LVT-Designböden</li> <li>CE - Keramik</li> <li>TA - Tapeten</li> <li>WA - Wandbeläge</li> <li>TE - Teppich</li> <li>CV - Elastische Beläge</li> <li>PA - Parkett</li> <li>HA - Hartböden</li> </ul> | <b>Küberit® 192</b><br><b>b</b> 6-7 mm | <b>Küberit® 196</b><br>Einfassprofile<br>12-13,5 mm | <b>Küberit® 206</b><br>Treppenkantenprofile<br>\$15,5 m |
| VERLEGEART                                                                                                    |                                        |                                                     |                                                         |
| VERLEGESITUATION                                                                                                    |                                        |                                                     |                                                         |
| PRODUKTGRUPPEN V                                                                                                    |                                        |                                                     |                                                         |

On our Product Platform (<u>https://pro.kueberit.com</u>) you will find the **login area** in the top right-hand corner where you can register for the B2B portal.

| <u>Küberit</u> |                                      | B Login   DE S<br>Profile (TLS) (Zubehör) (Unterlagsbahnen) (Floorfixx) (Downloads) (Videos) |
|----------------|--------------------------------------|----------------------------------------------------------------------------------------------|
|                | E-Mail *                             |                                                                                              |
|                | Passwort*                            |                                                                                              |
|                | Login merken Noch nicht registriert? | Passwort vergessen?                                                                          |
|                | Noch nicht registriert?              | Passwort vergessen?                                                                          |

**Registration** must be carried out online by the user themselves in accordance with the current data protection regulations. After approx. **24 - 48 hours** you will be activated by us after an internal check and your access rights will be adjusted.

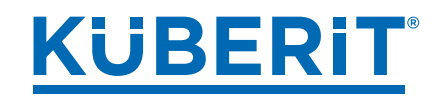

| E-Mail *                |                                                  |              |                         |                         | Dashb                    | oard                                         |                         |                                                                                                    |
|-------------------------|--------------------------------------------------|--------------|-------------------------|-------------------------|--------------------------|----------------------------------------------|-------------------------|----------------------------------------------------------------------------------------------------|
| @kueberit.com           |                                                  |              |                         |                         |                          |                                              |                         |                                                                                                    |
| Passwort *              |                                                  |              |                         |                         |                          | €                                            | •                       |                                                                                                    |
|                         |                                                  |              |                         |                         | -                        |                                              |                         |                                                                                                    |
| Login merken            |                                                  |              |                         |                         |                          |                                              |                         |                                                                                                    |
| Noch nicht registriert? | Passwort                                         | vergessen?   | Login                   |                         | Preislist<br>Laden Sie P | <b>ten Download</b><br>Preislisten im PDF ur | d EXCEL-Format herunter | Download-Pakete Profilbilder Neu Stellen Sie sich anhand von Artikelnummern Download- Pakete mit hochauflösenden Profilbildern zusammen |
|                         |                                                  | 2            |                         | Längen<br>0.90 m 1.00 m | 2.00 m                   | 2.70 m 3.00 f                                | m                       |                                                                                                    |
|                         | 31.5<br>\$ 10<br>22,5                            | 2.1          |                         |                         |                          |                                              |                         |                                                                                                    |
|                         | Küberit <sup>®</sup> Mono-Clip                   |              |                         |                         |                          |                                              |                         |                                                                                                    |
|                         | 2-teilig · Clipsystem mit Führun;<br>8 7 - 12 mm | gssteg       |                         |                         |                          |                                              |                         |                                                                                                    |
|                         | Artikel Informationen Gal                        | erie Downloa | ids Videos              | L                       |                          |                                              |                         |                                                                                                    |
|                         | Farbe Version                                    | Länge        | Preis -VE (exkl. MwSt.) | Preis VE (exkl. MwSt.)  | VE                       |                                              | Bestellnummer           |                                                                                                    |
|                         | H22                                              | 0.90 m       | 19,67 € St              | 17,10 € St              | 10 / Karton              | Auslaufartikel                               | 0605581220              |                                                                                                    |
|                         | H22 H (mit Holzdek                               | or) 2.70 m   | 57,16 € St              | 49,70 € St              | 10 / Karton              | Auslaufartikel                               | 0605581225              |                                                                                                    |
|                         | H30 H (mit Holzde)                               | or) 0.90 m   | 19,67€St                | 17,10 € St              | 10 / Karton              |                                              | 0605581300              |                                                                                                    |
| 、<br>、                  | H30 H (mit Holzdek                               | or) 1.00 m   | 21,79 € St              | 18,95 € St              | 10 / Karton              |                                              | 0605581301              |                                                                                                    |

Once you have registered, you will have access to our **price lists**, the **image download** as well as **prices** and **packaging units** directly on the platform.

|            | Küberit® 235<br>Winkelprofile, einfach biegbar, gerillt, selbstklebend<br>\$ 0 - 17 mm                                                                                                    |
|------------|----------------------------------------------------------------------------------------------------|
|            | Farben         Fa         Fa <th< th=""></th<> |
|            | Material<br>Aluminium pulverbeschichtet<br>Bitte beachten Sie unsere Hinweise zu Materialien und Farben                                                                                                    |
| 20<br>24,5 | Versionen<br>V SK H/SK<br>Längen<br>0.90 m 1.00 m 2.50 m 2.70 m 3.00 m 5.00 m                                                                                                    |

Filters for colour, version or length can be selected at item level - the preview images, installation pictograms and description changes according to the input.

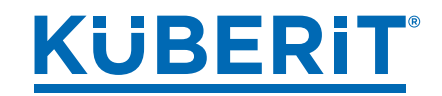

### DASHBOARD AND IMAGE DOWNLOAD

| 8 Küberit DE 🕥 |
|----------------|
|                |
| A Nutzerkonto  |
| ←] Logout      |

You can access the **price lists** and **image download** via the **dashboard**.

Under **user account** you can add or change data, including your **password**, for example.

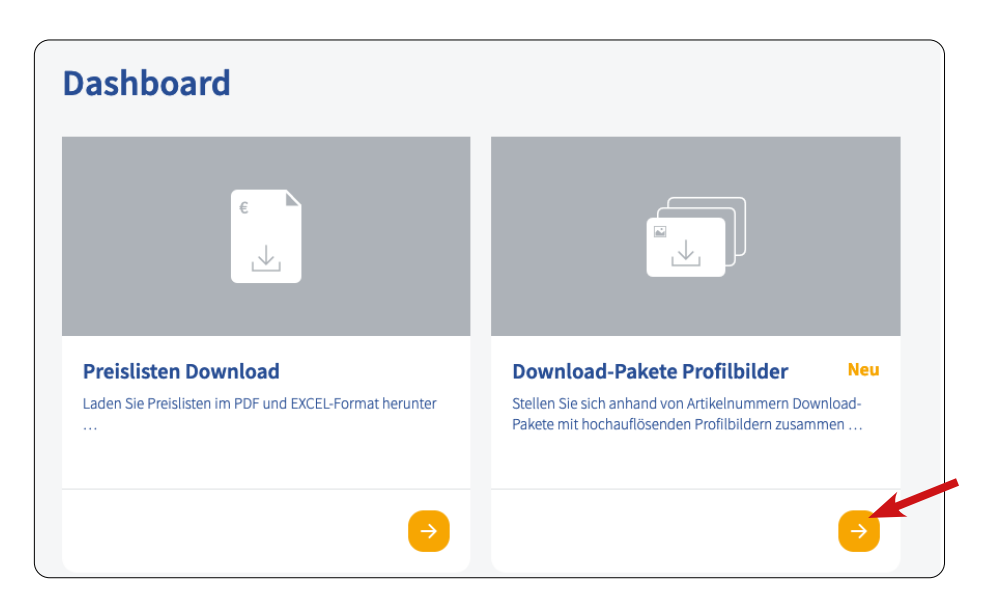

In the **image download area**, we offer a quick and easy way to download large quantities of **profile images** and **profile accessory images** in packages so that you can use them in your media.

## The prerequisite for this is a one-off written authorisation and activation. The image rights contract is available directly from us on request by telephone or e-mail.

Once you have completed the registration process and signed and returned the **image rights agreement** to us, you can download and use **various types of images in print quality,** including product images in 2D and 3D, installation pictograms, cross-sectional drawings and more.

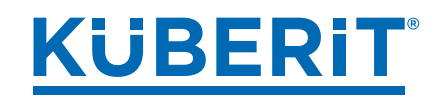

| Profile                                                                                  | Profile                                                                                                    | ~ )                                                                                                    | Mit diesem Too<br>Download anfr                                                 |
|------------------------------------------------------------------------------------------|----------------------------------------------------------------------------------------------------|----------------------------------------------------------------------------------------------------|---------------------------------------------------------------------------------|
| krtikelnummern<br>Bitte geben Sie kommaseparierte Artikelnummern ein, z.B.: 123456       | Profile<br>Zubehör                                                                                                    | ern ein, z.B.: 123456,7891011,131415,                                                                                                    | Profile oder Zu<br>gebündelten D                                                |
|                                                                                          |                                                                                                    |                                                                                                    |                                                                                 |
| Produktbilder Piktogramme Querschnittsskizze<br>20<br>20<br>24,5<br>weichender Empfänger | A During and the second second | t diesem Tool können Sie Bilder für bis zu 500 Artikel<br>wnload anfragen. Geben Sie einfach die Artikelnum<br>ofile oder Zubehör-Artikel ein und Sie erhalten eine f<br>bündelten Download aller Bilder, sobald dieser bere | gleichzeitig zum<br>mern der benötigten<br>E-Mail mit dem Link zur<br>it liegt. |

In the **download area**, you can first of all use the drop-down menu to select whether you want to download **profile pictures** or **download accessory images**.

# For technical reasons, profile and accessory EDP/article numbers cannot be mixed. Furthermore, only the images/graphics of the articles that can be found on the platform (= catalogue items) are available for download.

Below the input field for the EDP/article numbers, you can tick the type of images you would like to download - you can also tick **several image types at the same time**. If you hold your mouse over these fields, an example image will be displayed for each type of image.

Now you can enter or copy a **maximum of 500 comma-separated Küberit EDP/article numbers** (<u>without</u> spaces) into the corresponding field. The process can be repeated for more than 500 EDP/article numbers with the next 500. Incorrect EDP article numbers are displayed as such.

Example: 32609025,32609035,32609045,32609055,32609065,32609095,.....

After the download request, a ZIP file with the desired images is created fully automatically -Depending on the number of EDP/article numbers entered, this may take a while. **The download link to the created ZIP file will be sent to you automatically by e-mail after completion of the packing process.** 

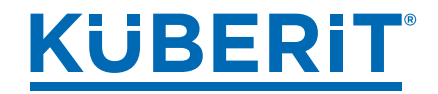

| <b>Hello!</b><br>Der Download lieg<br>Regards,<br>Your Küberit Tean   | gt zum Abruf bereit.<br><mark>Dateien her</mark> u<br>n                                | interladen <sup>4</sup>                   |                          |            |                |          |
|-----------------------------------------------------------------------|----------------------------------------------------------------------------------------|-------------------------------------------|--------------------------|------------|----------------|----------|
| If you're having trou<br>paste the URL below<br>https://pro.kueberit. | ible clicking the "Datei<br>v into your web browse<br>com/en/bundle/78038<br>pro.kuebe | en herunte<br>er:<br>00180818:<br>rit.com | rladen" button, copy and |            |                |          |
| Download-Paket Anfra                                                  | gen                                                                                    |                                           |                          |            |                |          |
| ID                                                                    | Erstellt am                                                                            | Status                                    | Abweichender Empfänger   | Dateigröße | Gültig bis     | Download |
| 78038001808183296                                                     | 04.08.22 08:15                                                                         | 0                                         |                          |            |                | <b>A</b> |
| <u>73350514737287168</u>                                              | 22.07.22 09:48                                                                         | A                                         |                          | 4 MBs      | 24.07.22 09:48 | 4        |
| <u>70898780114915328</u>                                              | 15.07.22 15:26                                                                         |                                           |                          | 12 MBs     | 17.07.22 15:26 | ك        |

Start the download of your ZIP file by clicking on the **blue button** in the e-mail. If you have not received an e-mail with the download link, check your spam or junk folder.

The download link is valid for a **maximum of two (2) days**. If the ZIP file is not downloaded within these two days, it will expire and the download compilation process must be repeated. There is no access to your download from our side.

| 2192890044_cross_section_sketch_k       EPS-Datei       1.593 KB       Nein       2.152 KB       26%         2192890044_graphic_sketch_kue.eps       EPS-Datei       2.134 KB       Nein       2.903 KB       27%         2192890044_pictogram_sketch.png       PNG-Bild       3 KB       Nein       3 KB       27%         2192890044_variant_image.jpg       JPEG-Bild       564 KB       Nein       664 KB       16%         2192890044_variant_image.free.jpg       JPEG-Bild       131 KB       Nein       289 KB       55% | Name                                | Тур       | Komprimierte Größe | Kennwortg Größe |          | Verhältnis |
|----------------------------------------------------------------------------------------------------|-------------------------------------|-----------|--------------------|-----------------|----------|------------|
| 2192890044_graphic_sketch_kue.eps       EPS-Datei       2.134 KB       Nein       2.903 KB       27%         2192890044_pictogram_sketch.png       PNG-Bild       3 KB       Nein       3 KB       27%         2192890044_variant_image.jpg       JPEG-Bild       564 KB       Nein       664 KB       16%         2192890044_variant_image_free.jpg       JPEG-Bild       131 KB       Nein       289 KB       55%                                                                                                    | 2192890044_cross_section_sketch_k   | EPS-Datei | 1.593 KB           | Nein            | 2.152 KB | 26%        |
| Image: 2192890044_pictogram_sketch.png         PNG-Bild         3 KB         Nein         3 KB         27%           Image: 2192890044_variant_image.jpg         JPEG-Bild         564 KB         Nein         664 KB         16%           Image: 2192890044_variant_image.jpg         JPEG-Bild         131 KB         Nein         289 KB         55%                                                                                                    | 2192890044_graphic_sketch_kue.eps   | EPS-Datei | 2.134 KB           | Nein            | 2.903 KB | 27%        |
| Image: 2192890044_variant_image.jpg         JPEG-Bild         564 KB         Nein         664 KB         16%           Image: 2192890044_variant_image_free.jpg         JPEG-Bild         131 KB         Nein         289 KB         55%                                                                                                    | 💽 2192890044_pictogram_sketch.png   | PNG-Bild  | 3 KB               | Nein            | 3 KB     | 27%        |
| E 2192890044_variant_image_free.jpg JPEG-Bild 131 KB Nein 289 KB 55%                                                                                                    | 📉 2192890044_variant_image.jpg      | JPEG-Bild | 564 KB             | Nein            | 664 KB   | 16%        |
|                                                                                                    | 🖺 2192890044_variant_image_free.jpg | JPEG-Bild | 131 KB             | Nein            | 289 KB   | 55%        |

Once you have successfully downloaded the ZIP file and unzipped it on your computer, you will find the corresponding images/graphics in the folder, named according to the **respective EDP/article numbers**.

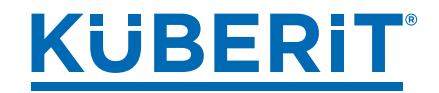

- product images: xxxxxxx\_variant\_image / xxxxxxx\_variant\_image\_free (with/without background)
- install pictograms:
- cross section sketch: xxxxxxx\_cross\_section\_sketch

xxxxxxx\_pictogram\_sketch

• 3D graphic: xxxxxxx\_graphic\_sketch

Product images and installation pictograms are available in high-resolution pixel formats (jpeg/png), cross-section sketches and 3D graphics in the loss-free vector format eps. If you also require the latter in jpeg format, you can convert them on the following website:

https://convertio.co/en/eps-jpg/

If you have any difficulties using our product platform or if image files are missing from the download area, you can contact us via our trained office and field staff or by e-mail at

> kueberit@kueberit.com (for Germany) export@kueberit.com (for all other countries)

Küberit Profile Systems GmbH & Co. KG · Römerweg 9 · 58513 Lüdenscheid · Tel.: +49 2351 9507 0 · kueberit@kueberit.com

www.kueberit.com pro.kueberit.com

Status: June 2023